| 1627-F an anterezaul                                                                           | 福島市<br>伊達市<br>桑折町                                                                                                    | 旭町<br>荒町                                                                                                    |
|------------------------------------------------------------------------------------------------|----------------------------------------------------------------------------------------------------|----------------------------------------------------------------------------------------------------|
| パスワード ## #RD#ACCFUL<br>地域変化 ##                                                                 | 伊達市<br>桑折町                                                                                                    | 荒町                                                                                                    |
| 1945BR +*                                                                                      | 桑折町                                                                                                    |                                                                                                    |
|                                                                                                |                                                                                                    | 五十辺                                                                                                    |
| ゴミのな業券以本設定します。収集発見がこ本時な場合は自然株<br>にお用い合わせください。                                                  | 国見町                                                                                                    | 入江町                                                                                                    |
| ==792-4 de                                                                                     | 川俣町                                                                                                    | 上町                                                                                                    |
| 7432 44                                                                                        | 二本松市                                                                                                    | 太田町                                                                                                    |
|                                                                                                | 大玉村                                                                                                    | 御山町                                                                                                    |
|                                                                                                | 本宮市                                                                                                    | 御倉町                                                                                                    |
| RE HE                                                                                          | 郡山市                                                                                                    | 大町                                                                                                    |
| アプリケーションに開催されている情報の正確さには万定を取し<br>ていますが、自由後、開発会社がありためクプクリケーション<br>の情報を用いて行う一切の行為について、作ら真をを言うもので | 須賀川市                                                                                                    | 置鳴町                                                                                                    |
| はありません。いかゆる場合でも、約用者だこのフラリケーショ<br>ンを利用したことだより使った損害よび消失について、自由<br>株、開発会社は行ら責任を負うものではありません。       | 鏡石町                                                                                                    | 微町                                                                                                    |
|                                                                                                | 天栄村                                                                                                    | 春日町                                                                                                    |
|                                                                                                | Depend and     Depend and     Depend and <td>Exercise<br/>Exercise<br/>Exer</td> | Exercise<br>Exercise<br>Exer |

- O 新規登録の場合は新規登録をタップし、必須項目である「メールアドレス」「パスワード」「地域選択」「ニックネーム」「アイコン」を入力します。
- 地域選択は、まず市・町・村を選んでいただき、その後詳細地域の選択を します。
- 再ログインする場合は、「ログイン」をタップしてメールアドレスとパス ワードを入力します。
   (ログアウトしなければ、アプリを開くたび自動でログインされますので、 通常は再ログインの必要はありません。)

ごみ収集カレンダー

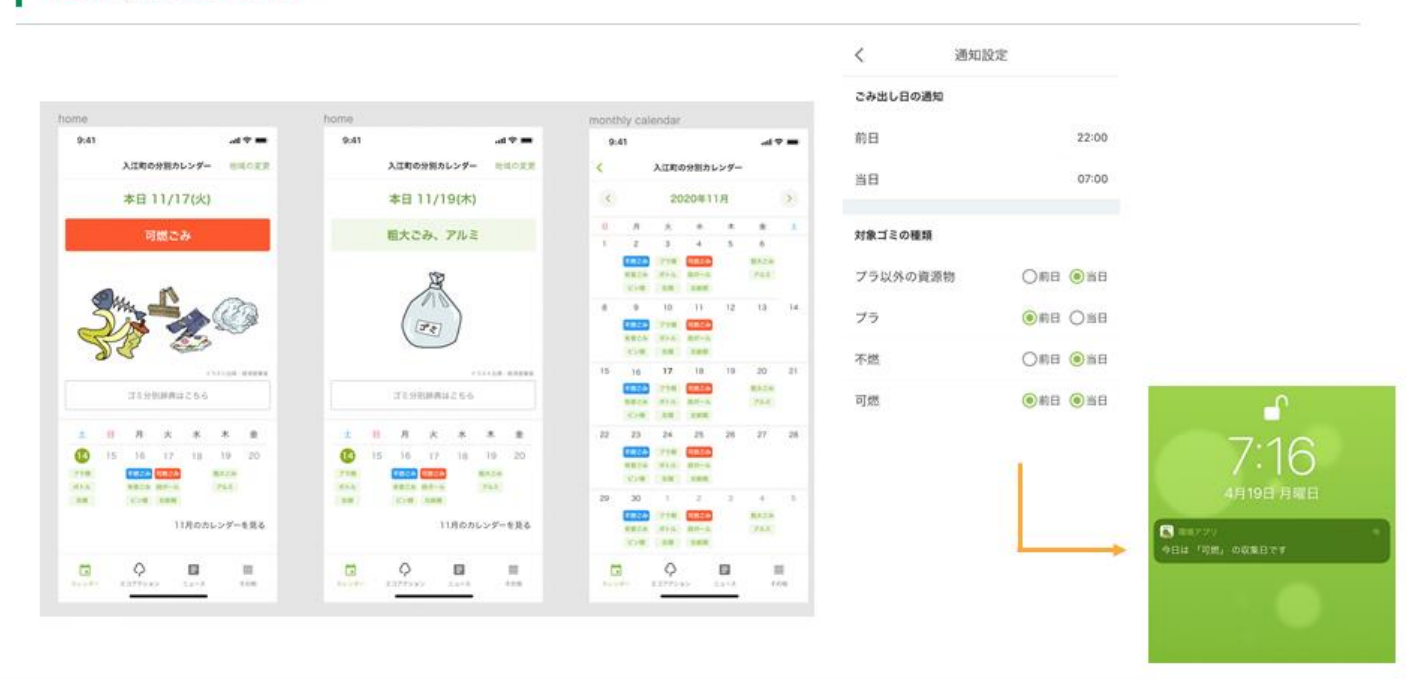

CopyRigts © Locoguide Inc. ALL RIGHTS RESERVED.

- 設定した地域の収集カレンダーが表示されます。
- 引っ越した場合などは、「その他(画面右下アイコン)」→「会員情報変更 (最上段)」→「地域選択」から表示するカレンダーを変更できます。
- 初期設定でごみ収集品目を当日の朝7:00に通知しますが、次の方法で設定を 変更できます。
- <プッシュ通知の設定方法>
- 「その他(画面右下アイコン)」→「通知設定(上から2段目)」から設定 できます。
- 「ごみ出し日の通知」で希望の通知時刻を設定します。
- 「対象ゴミの種類」で「前日」又は「当日」をタップして通知日を設定でき
   ます。(「前日」と「当日」の両日通知も設定できます。)

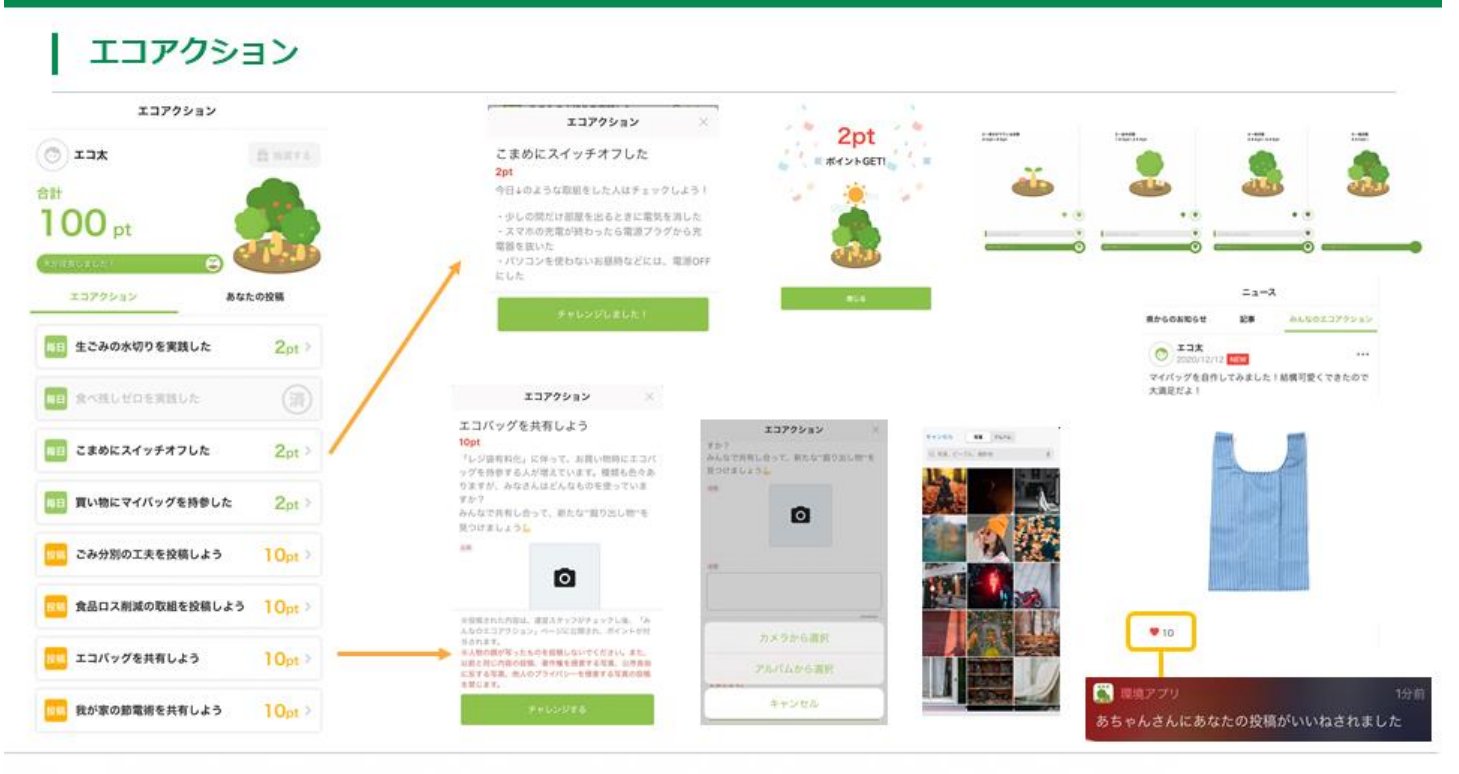

CopyRigts @ Locoguide Inc. ALL RIGHTS RESERVED.

- エコアクションの実践及び投稿でポイントがもらえます。
- O 投稿は運営側の確認後に「みんなのエコアクション」ページに反映されます。
- 貯まったポイント数に応じて、画面に表示された植物が成長します。

## QRコードによるポイント獲得

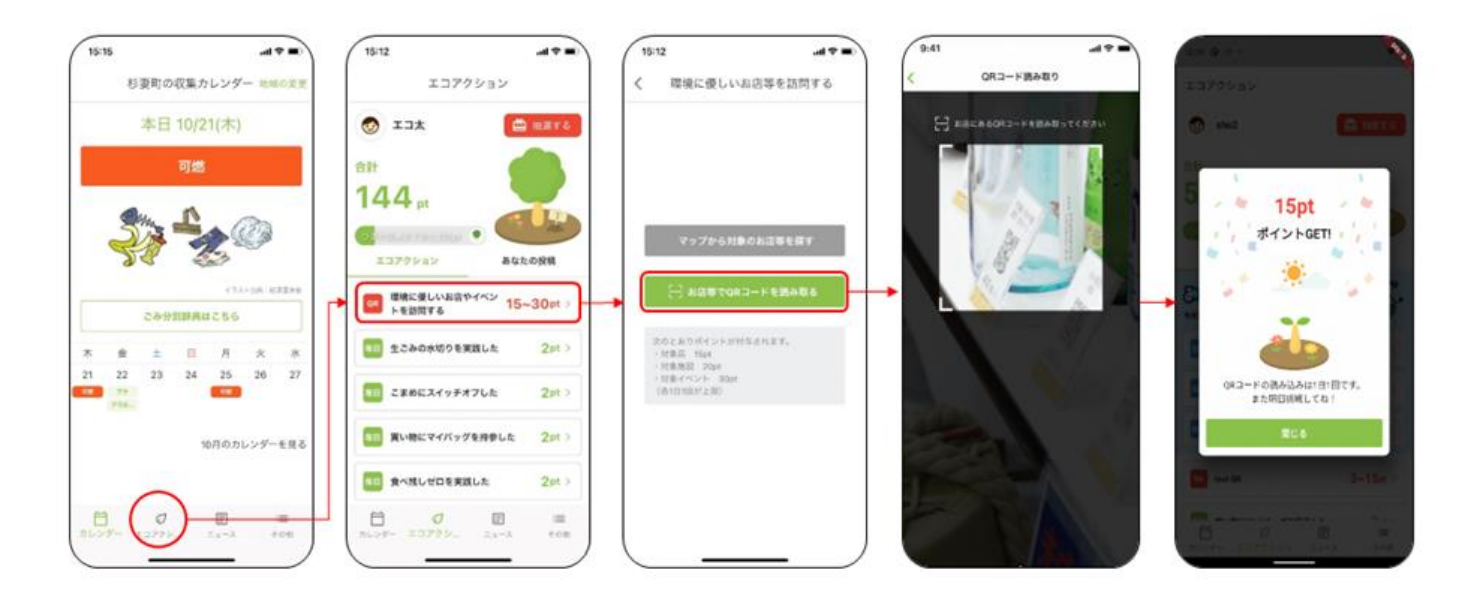

- O 対象店舗等を利用したユーザーが、設置されている資材(三角柱POP 及びステッカー)からQRコードを読み取った際にもポイントを獲得す ることができます。
- O 対象店舗等は県が認定する「食べ残しゼロ協力店」(飲食店及び宿泊施設)や、福島県環境創造センター「コミュタン福島」及び付属施設(猪苗代水環境センター及び野生生物共生センター)などです。
- ・ 上のイメージ図の3番目の画面で「マップから対象のお店等を探す」を タップすると、対象店舗等を地図で探すことができます。

## 景品抽選

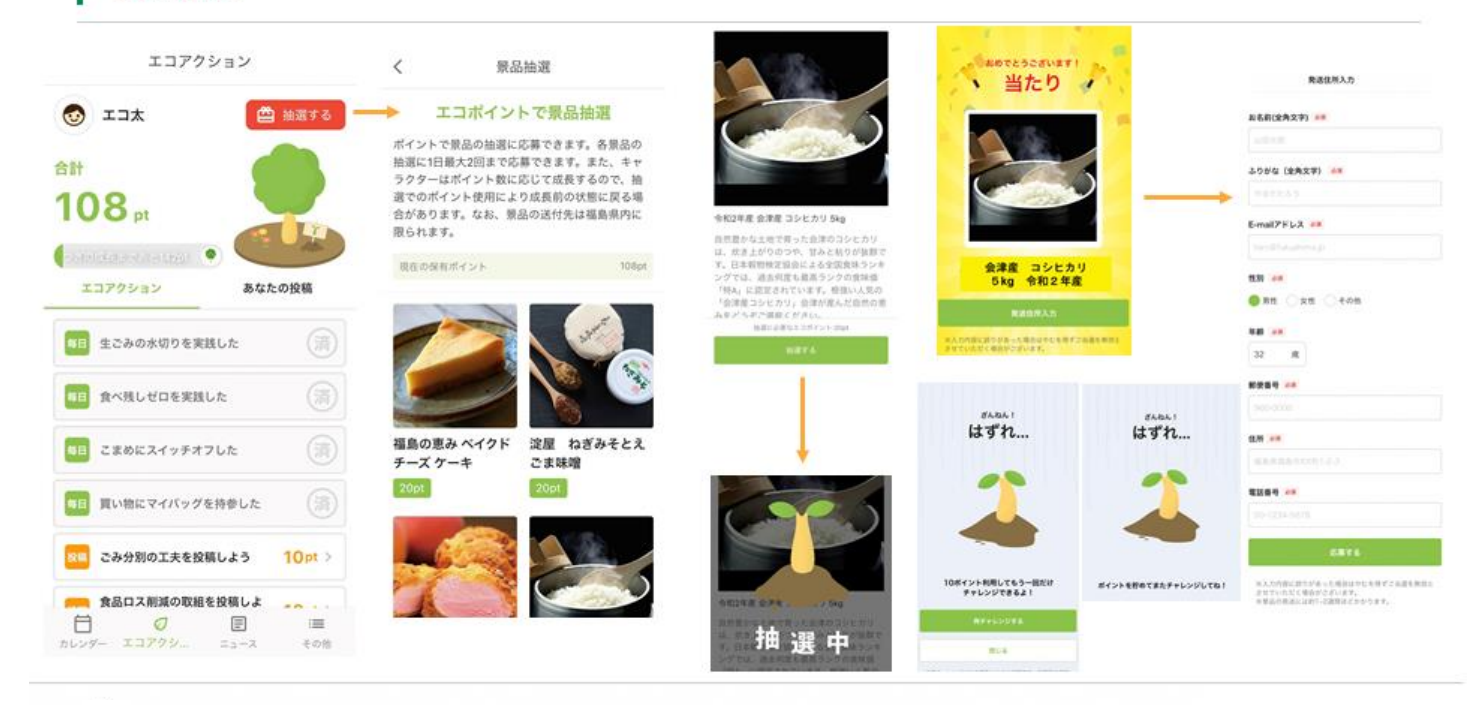

CopyRigts © Locoguide Inc. ALL RIGHTS RESERVED.

- O 「エコアクション」のタブから、貯まったポイントを使って抽選できます。
- の 商品を選択して「抽選する」をタップすると抽選がはじまり、「当たり」か「はずれ」がすぐにわかります。
- O はずれた場合でも各景品、1日最大2回までチャレンジ可能です。(※ポイントが必要)
- o 当選した際は、発送先の情報を入力いただくことで指定した住所(※
   県内に限る)に景品をお届けします。

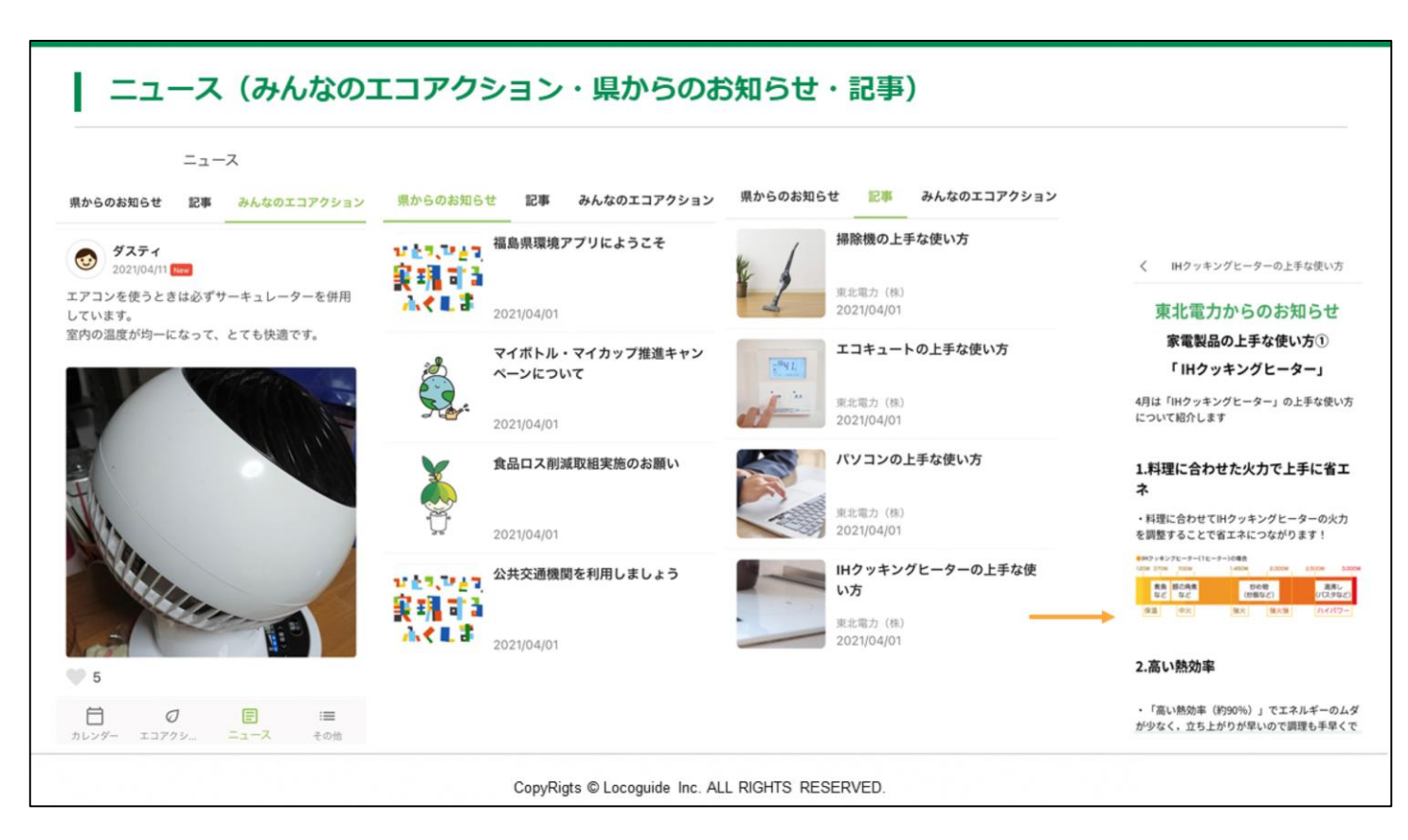

 「ニュース」のタブは、「県からのお知らせ」「記事」「みんなのエコア クション」の3つのページで構成しています。ページタイトルをタップす ることで切替できます。